#### Action 1: allez sur ac-martinique.fr

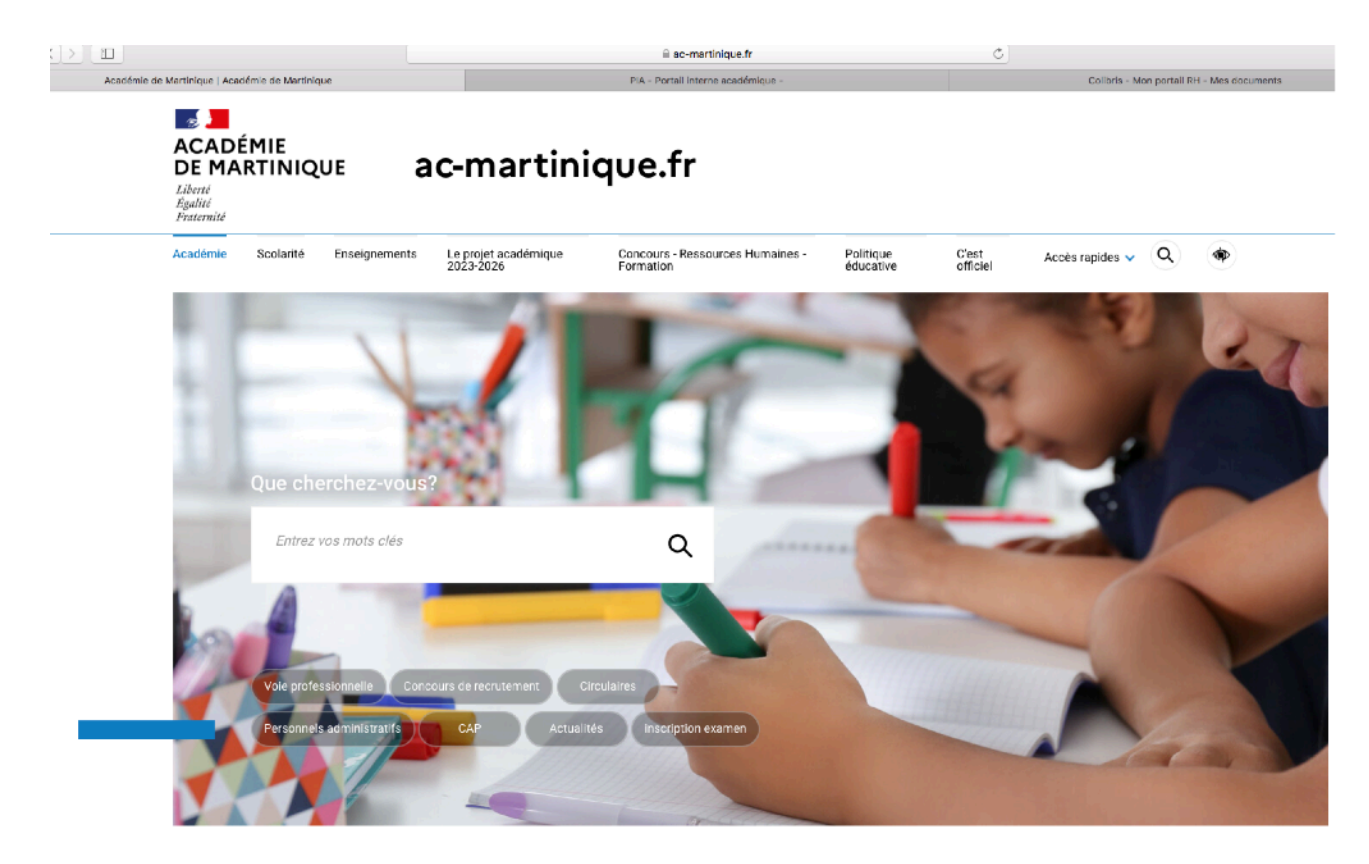

#### Allez tout en bas de page et cliquer sur PIA

| SITES ÉDUCATION >                 | SITES PUBLICS >                  | CONTACTER L'ACADÉMIE >                                           | RESTEZ CONNECTÉS > |
|-----------------------------------|----------------------------------|------------------------------------------------------------------|--------------------|
| Education.gouv.fr                 | Elysee.fr                        | Annuaire de l'académie                                           | Twitter            |
| Enseignementsup-recherche.gouv.fr | Gouvernement.fr                  | Répertoire des établissements scolaires et autres                | Facebook           |
| France-education-international.fr | Service-public.fr                | établissements                                                   |                    |
| lh2ef.gouv.fr                     | Legifrance.gouv.fr               |                                                                  |                    |
| Devenirenseignant.gouv.fr         | Data.gouv.fr                     |                                                                  |                    |
| Eduscol.education.fr              | France.fr                        |                                                                  |                    |
| Onisep.fr                         | Jeunes.gouv.fr                   |                                                                  |                    |
| Cned.fr                           | Sports.gouv.fr                   |                                                                  |                    |
| Reseau-canope.fr                  |                                  |                                                                  |                    |
| Clemi.fr                          |                                  |                                                                  |                    |
| ÉTUDES SUPÉRIEURES >              | PERSONNELS DE L'ACADÉMIE >       | OUTILS NUMÉRIQUES, AIDE ET                                       |                    |
| Université des Antilles           | PIA - Portail interne académique | RESSOURCES PÉDAGOGIQUES                                          |                    |
| CROUS Antilles et Guyane          | Webmail PIA - Portail interne    | académique - nouvelle fenêtre<br>Accéder à l'application Colibri |                    |
|                                   |                                  | Canopé - Des ressources pour enseigner                           |                    |

| PIA - Portail interne              | e académique                                                                                                    |
|------------------------------------|----------------------------------------------------------------------------------------------------|
| ▲ Accuell Sécur                    | rté informatique Assistance Espace de travail                                                                                                    |
| ARENA et bureau numé               | érique rechercher une application Q ? III II C Actualiser                                                                                                    |
| Applications actuellement ouvertes | Ressources à afficher                                                                                                    |
| <b>(</b>                           | FAVORIS                                                                                                    |
| Toutes mes applications (102)      | <ul> <li>Portail Aren</li> <li>Vous ne disposez d'aucune application dans vos favoris, veuillez prendre une icône et commencer à la déplacer une zone clignotante apparaitra</li> <li>Portail Aren</li> </ul> |
| ★ Favoris 0                        | déposer l'icône dans la zone clignotante pour l'ajouter à vos favoris. > Portail Arenu                                                                                                    |
| Communication (12)                 |                                                                                                    |
| Scolarité du 2nd degré (12)        |                                                                                                    |
| Recherche et annuaire 5            |                                                                                                    |
| € Informations 13                  | Messageria Classes Conferences Estarge de Forum DANE Messageria Nage Particulari Piptelorma Tentorit de Valocorfue                                                                                            |
| Gestion des personnels (15)        | (SOGO) Outre-Mer (AddeGoni) (FILE2) (TOHAP) (EVENTO) (TINED) (ILE2ENDER)                                                                                                    |
| i Formation et Ressources 14       | C SCOLARITÉ DU 2ND DEGRÉ                                                                                                    |
| * Support et Assistance 7          |                                                                                                    |
| Examens et concours 3              |                                                                                                    |
| Référentiels et Outils             | ADAGE Cahler de texte DDM- ENTO-IÈtri Evaluation FOLIOS LSL LSU SIECLE Sulvra la Vie scolaire Vie<br>Accès Livret scolaire Univer scolaire Oreutation procedure Accès établissement<br>édes méllems           |
| 🏤 Enquêtes et Pilotage 🛛 🚺         | "Matal issement                                                                                                    |
| Autres 2                           | RECHERCHE ET ANNUAIRE                                                                                                    |
|                                    | ACACING Acquaire Dechemption Reduction Reserve                                                                                                    |

Allez dans la barre de recherche et taper COLIBRIS

# Cliquez sur COLIBRIS mon portail RH

| PIA - Portail interne académ                    | ique                                                                                             |                                                    | -                       | t                                 |
|-------------------------------------------------|--------------------------------------------------------------------------------------------------|----------------------------------------------------|-------------------------|-----------------------------------|
| 🏛 Accueil 🐔 Actualités Sécurité informatiqu     | ue Assistance Espace de travail                                                                  |                                                    |                         |                                   |
| ARENA et bureau numérique                       | colibris                                                                                         | × ? = =                                            | 0 Ti C Actuali          | ser                               |
| Applications actuellement ouvertes              |                                                                                                  |                                                    |                         | Ressources à afficher             |
|                                                 | IVORIS                                                                                           |                                                    |                         |                                   |
| Toutes mes applications 102 Vous ne déposer     | disposez d'aucune application dans vos favori<br>l'icône dans la zone clignotante pour l'ajouter | s, veuillez prendre une icône et<br>à vos favoris. | commencer à la déplacer | r une zone clignotante apparaitra |
| * Favoris                                       |                                                                                                  |                                                    |                         |                                   |
| Communication                                   |                                                                                                  |                                                    |                         |                                   |
| Consultez votre NUMEN                           | DNNELS                                                                                           |                                                    |                         |                                   |
| B Recherche et annuaire 6                       | ) •                                                                                              |                                                    |                         |                                   |
| r< Informations 13 Colibris - N<br>Colibris - N | Mon Colibris -<br>Portal das                                                                     |                                                    |                         |                                   |
| Gestion des personnels                          | demarches                                                                                        |                                                    |                         |                                   |
| H Formation et Ressources 19                    | ÉFÉRENTIELS ET OUTILS                                                                            |                                                    |                         |                                   |
| * Support et Assistance                         |                                                                                                  |                                                    |                         |                                   |
| Examens et concours 3                           |                                                                                                  |                                                    |                         |                                   |
| F Référentiels et Outils                        |                                                                                                  |                                                    |                         |                                   |
| Benquêtes et Pilotage                           |                                                                                                  |                                                    |                         |                                   |
| Autres 2                                        |                                                                                                  |                                                    |                         |                                   |

## Cliquez sur mes demarches RH

| SPORTS<br>ENSEIGNEMENT<br>SUPÉRIEUR<br>RECHERCHE<br>Libert<br>Gadai<br>Journad |               | Colibris            | – mon P                  | ortail RH                     |                          |                   |
|--------------------------------------------------------------------------------|---------------|---------------------|--------------------------|-------------------------------|--------------------------|-------------------|
|                                                                                |               |                     |                          |                               | IMPRI                    | MER LA PAGE A- A+ |
| Accueil                                                                        | Mes documents | Mes démarches<br>RH | Ma situation personnelle | Mon parcours<br>professionnel | Promotion<br>et mobilité | Actualités        |
| oquail >                                                                       |               | Mes démarc          | ches RH                  |                               |                          |                   |
| cuen >                                                                         |               |                     |                          |                               |                          |                   |
|                                                                                |               |                     |                          |                               |                          |                   |
|                                                                                |               |                     |                          |                               |                          | -8                |
|                                                                                |               |                     |                          |                               | Consulter                | mon dossier       |
|                                                                                |               |                     |                          |                               |                          |                   |
|                                                                                |               |                     |                          |                               |                          |                   |
|                                                                                |               |                     |                          |                               |                          |                   |

### Cliquez sur mouvement intra

| JEUNESSE<br>SPORTS<br>ENSEIGNEMENT<br>SUPÉRIEUR<br>RECHERCHE<br>Ident<br>Iguit<br>Fuurnal |                           | Colibris            | – mon P                     | ortail R                    | RH                             |                    |
|-------------------------------------------------------------------------------------------|---------------------------|---------------------|-----------------------------|-----------------------------|--------------------------------|--------------------|
|                                                                                           |                           |                     |                             |                             | IMPR                           | IMER LA PAGE A- A+ |
| Accueil                                                                                   | Mes documents             | Mes démarches<br>RH | Ma situation<br>personnelle | Mon parcour<br>professionne | rs Promotion<br>el et mobilité | Actualités         |
| Mon portail RH > M                                                                        | fles démarches RH         |                     |                             |                             |                                |                    |
| Co                                                                                        | ngés liés aux<br>familles |                     | Formation                   | •                           | Mouveme                        | +<br>nt Intra      |
|                                                                                           | PALD                      | •                   | Prestations sociale         | s                           | RH                             | ÷                  |

#### Cliquez sur Recours souvent intra 2024

| EUNESSE<br>PORTS<br>NSEIGNEMENT<br>UPÉRIEUR<br>ECHERCHE |                                                | Colibris                         | – mon P                     | ortail RH                     |                          |                   |
|---------------------------------------------------------|------------------------------------------------|----------------------------------|-----------------------------|-------------------------------|--------------------------|-------------------|
|                                                         |                                                |                                  |                             |                               | IMPRIN                   | MER LA PAGE A- A+ |
| Accueil                                                 | Mes documents                                  | Mes démarches<br>RH              | Ma situation<br>personnelle | Mon parcours<br>professionnel | Promotion<br>et mobilité | Actualités        |
| on portail RH > M                                       | es démarches RH > Mou                          | vement Intra                     |                             |                               |                          |                   |
| MOUV<br>D972 - DPP<br>mouvement                         | EMENT INTRA<br>3 - MOUVEMENT INT<br>2 nd degré | <b>A</b><br>IRA 2022 - Demande o | le recours suite aux s      | résultats du                  |                          |                   |
| D972 - DPI<br>mouvement                                 | E - MOUVEMENT INT<br>2nd degré                 | TRA 2023 - Demande o             | de recours suite aux r      | résultats du                  | MOUVEM                   | IENT INTRA        |
| D972 - DPI<br>mouvement                                 | <u>E - MOUVEMENT INT</u><br>2 <u>2nd degré</u> | TRA 2024 - Demande o             | de recours suite aux i      | résultats a                   | -                        |                   |
| RH - Candi                                              | dature complémentaire                          | postes spécifiques R20           | 023                         |                               |                          |                   |

### Cliquez sur votre académie

## Section 2012 Choisissez votre guichet d'authentification

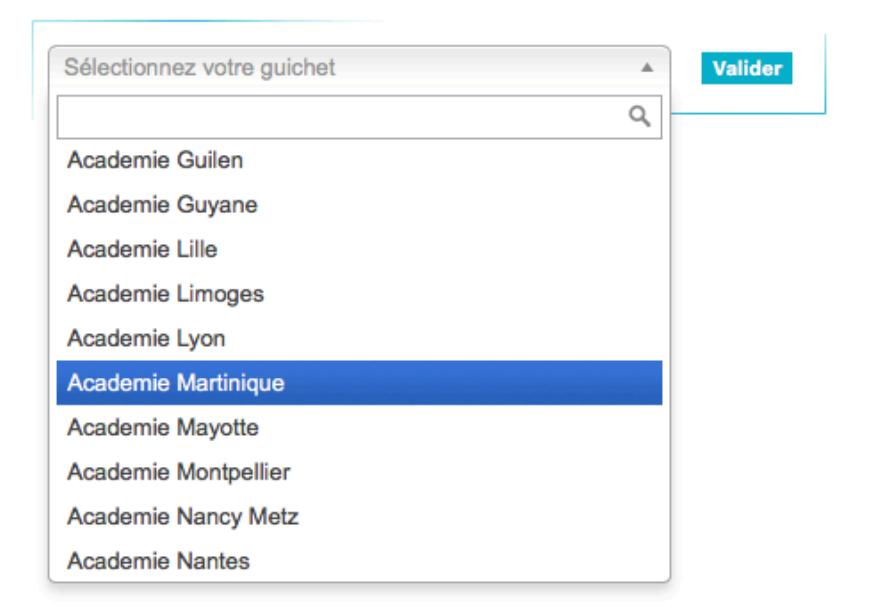

Ensuite, vous allez avoir une série de page de demande de renseignements. Puis vous allez accéder à celle la. Choisissez une option dans le menu déroulant

|                                                                                                    | 1 2 3 <b>4</b> 5                                                                                                    |
|----------------------------------------------------------------------------------------------------|----------------------------------------------------------------------------------------------------|
| OF DE LA CONTRA                                                                                                    |                                                                                                    |
| D972 - DPE - MOUVEMENT INTRA 2024                                                                                                    | 4 - DEMANDE DE RECOURS SUITE AUX RÉSULTATS DU MOUVEMENT 2ND DEGRÉ                                                                                                    |
| Non                                                                                                    | reion                                                                                                    |
|                                                                                                    |                                                                                                    |
| r ype de recours<br>Recours sur un vœu non obtenu = si, agent participant obligatoire ou<br>mutation = si, agent participant obligatoire, vous avez été affecté en r | i facultatif, vous avez obtenu un vœu autre que le vœu aur lequel vous faites un recours. Recours contre une affectation d'office ou une absence<br>dehors de vos vœux ou n'avez pas obtenu d'affectation. |
| Recours contre une affectation d'office                                                                                                    | ~                                                                                                    |
| Recours contre une affectation d'office                                                                                                    |                                                                                                    |
|                                                                                                    |                                                                                                    |
| Recours sur un voeu non-obtenu                                                                                                    |                                                                                                    |
| Recours sur un voeu non-obtenu<br>Recours contre une absence de mutation                                                                                             |                                                                                                    |
| Recours sur un voeu non-obtenu<br>Recours contre une absence de mutation                                                                                             |                                                                                                    |
| Recours sur un voeu non-obtenu<br>Recours contre une absence de mutation                                                                                             |                                                                                                    |
| Recours sur un voeu non-obtenu<br>Recours contre une absence de mutation                                                                                             | x*                                                                                                    |
| Recours sur un voeu non-obtenu<br>Recours contre une absence de mutation                                                                                             | x ★                                                                                                    |

#### Rédigez votre recours

| Туре | de | recours | * |
|------|----|---------|---|
|------|----|---------|---|

Recours sur un vœu non obtenu = si, agent participant obligatoire ou facultatif, vous avez obtenu un vœu autre que le vœu sur lequel vous faites un recours. Recours contre une affectation d'office ou une absence de mutation = si, agent participant obligatoire, vous avez été affecté en dehors de vos vœux ou n'avez pas obtenu d'affectation.

| Recours contre         | e une affectation of   | d'office            | ~       |  |  |
|------------------------|------------------------|---------------------|---------|--|--|
| Votre recours *        |                        |                     |         |  |  |
| Veuillez rédiger ici l | e motif de votre recou | urs.                |         |  |  |
|                        |                        |                     |         |  |  |
|                        |                        |                     |         |  |  |
|                        |                        |                     |         |  |  |
| champ oblig            | atoire                 |                     |         |  |  |
| Je certifie dépo       | ser, par la présen     | ite, un recours gra | cieux * |  |  |
| Précédent              | Suivant                | Abandonner          |         |  |  |

Validez et le tour est joué.